## **GLVFA Website Presentation**

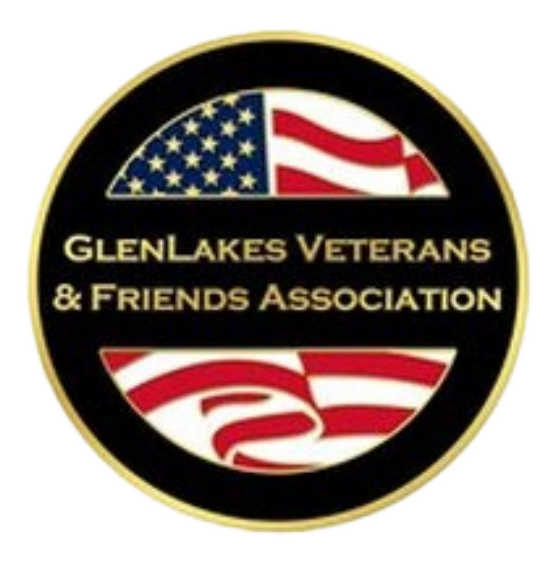

#### Presented by Mike Cummings Apr 2024

# **New Virtual Brick Look Up Feature**

# **Access Brick Look Up Page**

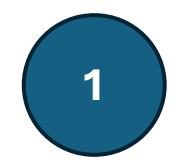

### **PC/Laptop Access**

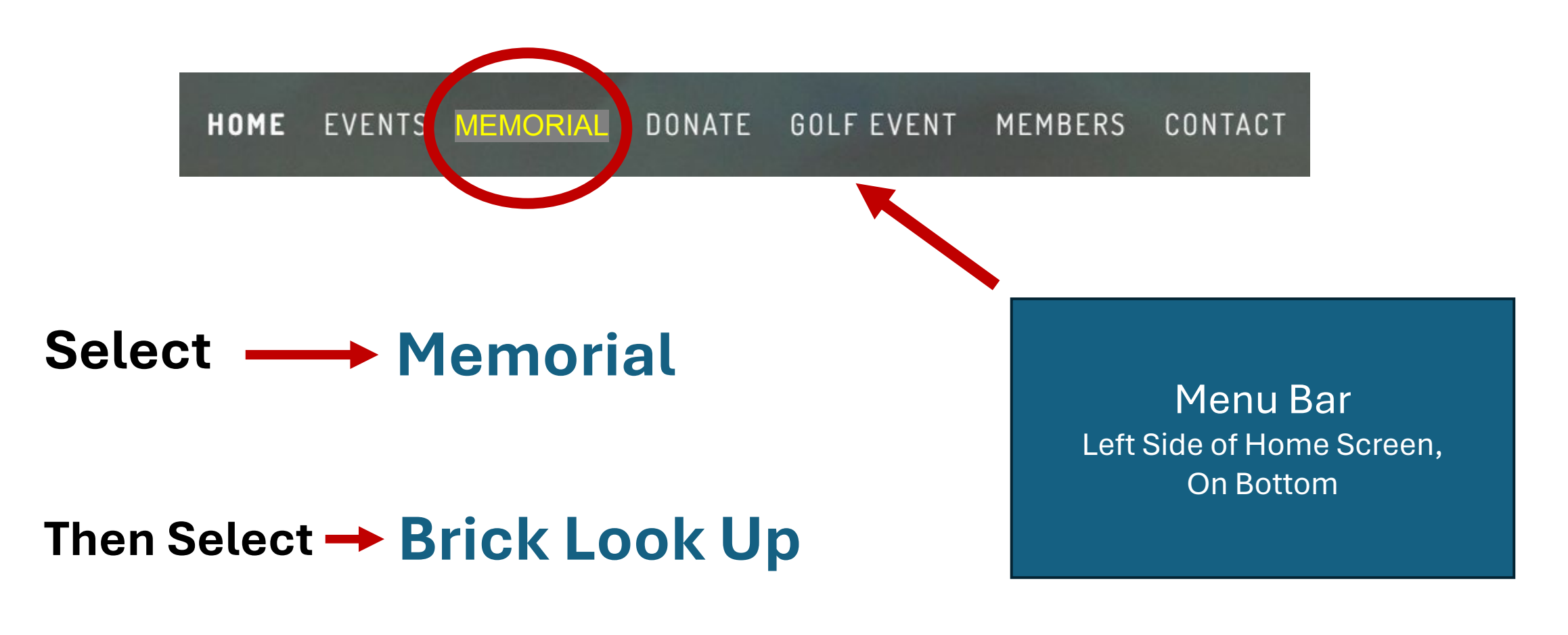

Click On Icon

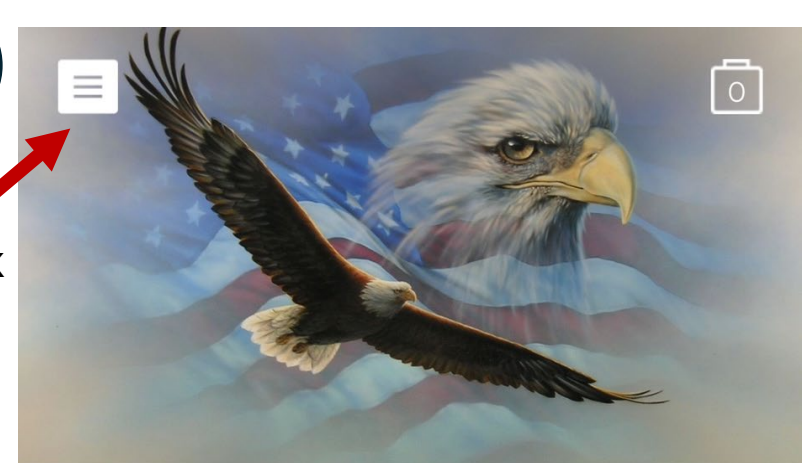

#### Welcome

Veterans and Friends Association A NON-PROFIT 501(C)(3) ORGANIZATION SERVING HERNANDO, PASCO, AND CITRUS COUNTY COMMUNITIES

#### **Smart Device Access**

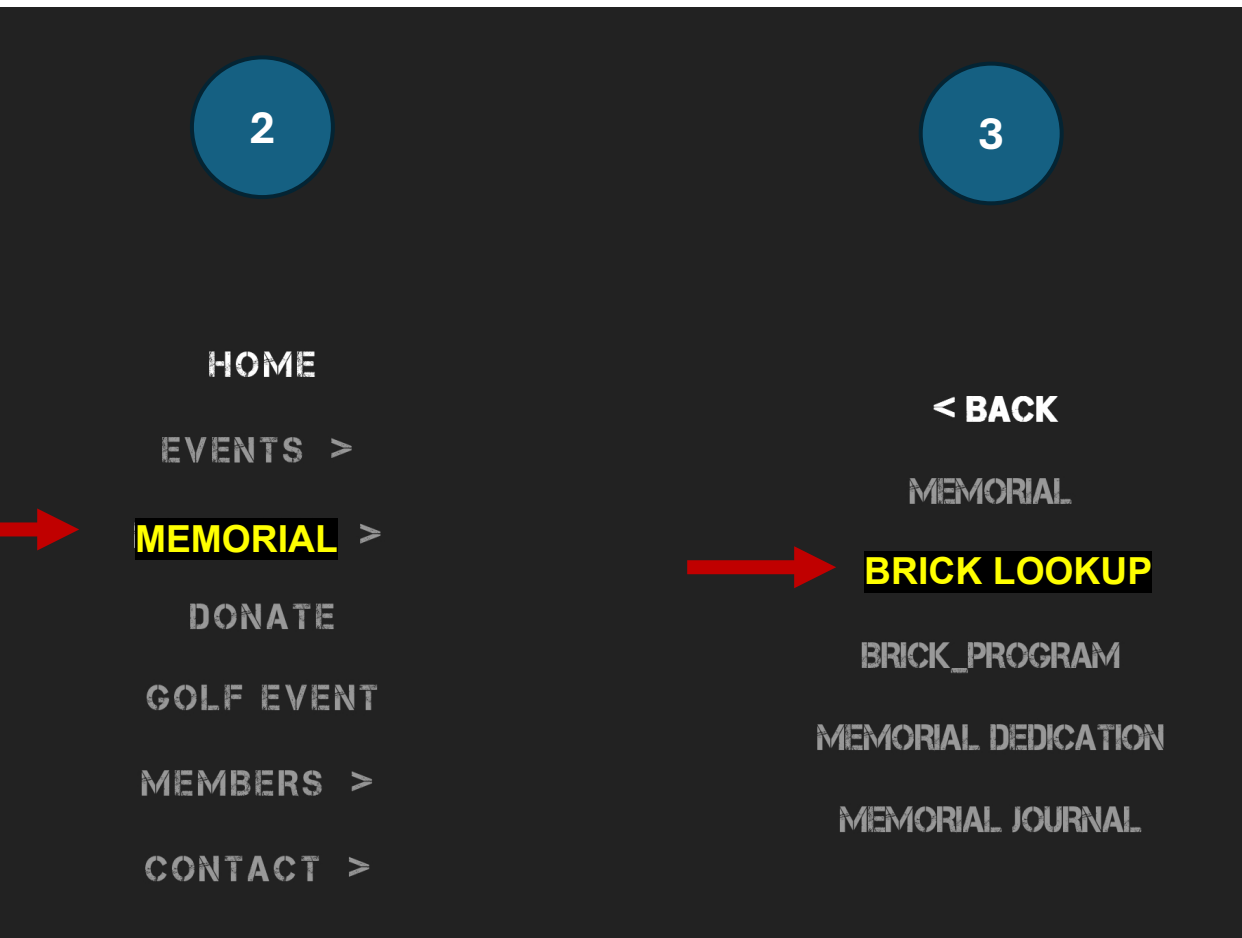

### "Garden of Honor" Brick Lookup

#### **Brick Groups**

Select Your Group

Click on appropriate button below to pull up virtual brick page containing the fir letter of the brick's last name inscribed.

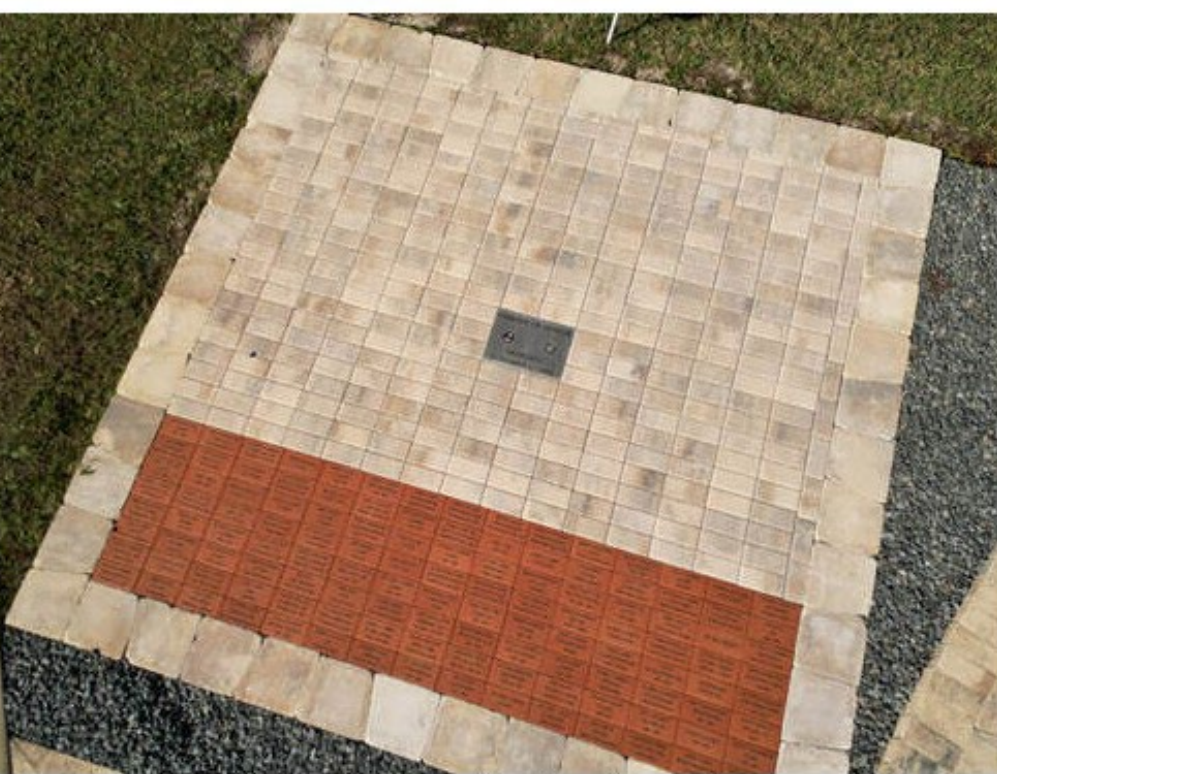

Memorial Bricks "Garden of Honor"

Brick Garden of Honor Memorial Brick Lookup

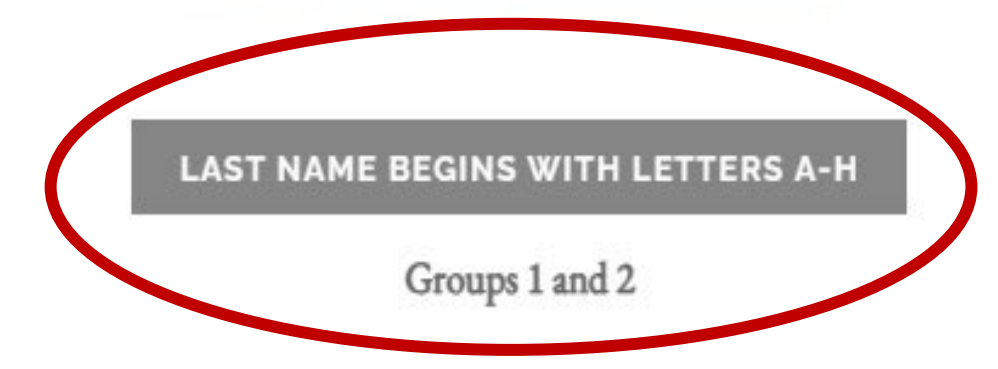

LAST NAME BEGINS WITH LETTERS I-P

Groups 3 and 4

LAST NAME BEGINS WITH LETTERS Q-Z

Groups 5 and 6

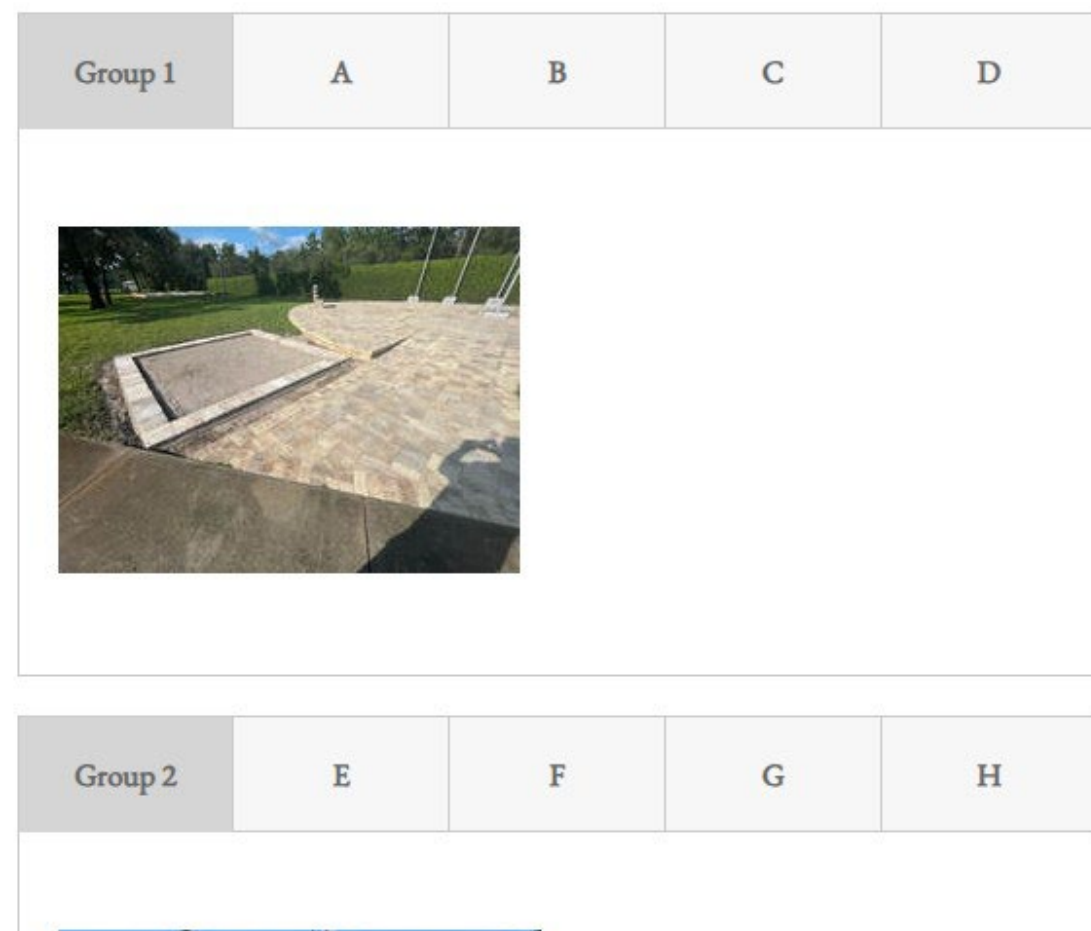

### Groups 1 / 2 (Letters A-H)

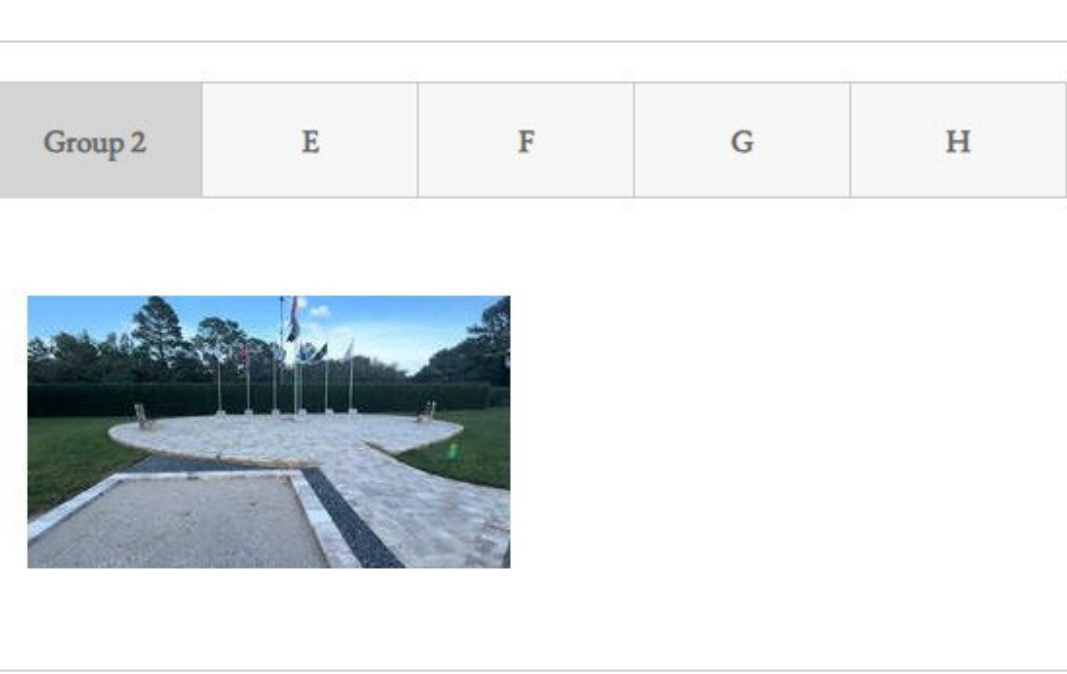

### Select Desired Letter Tab

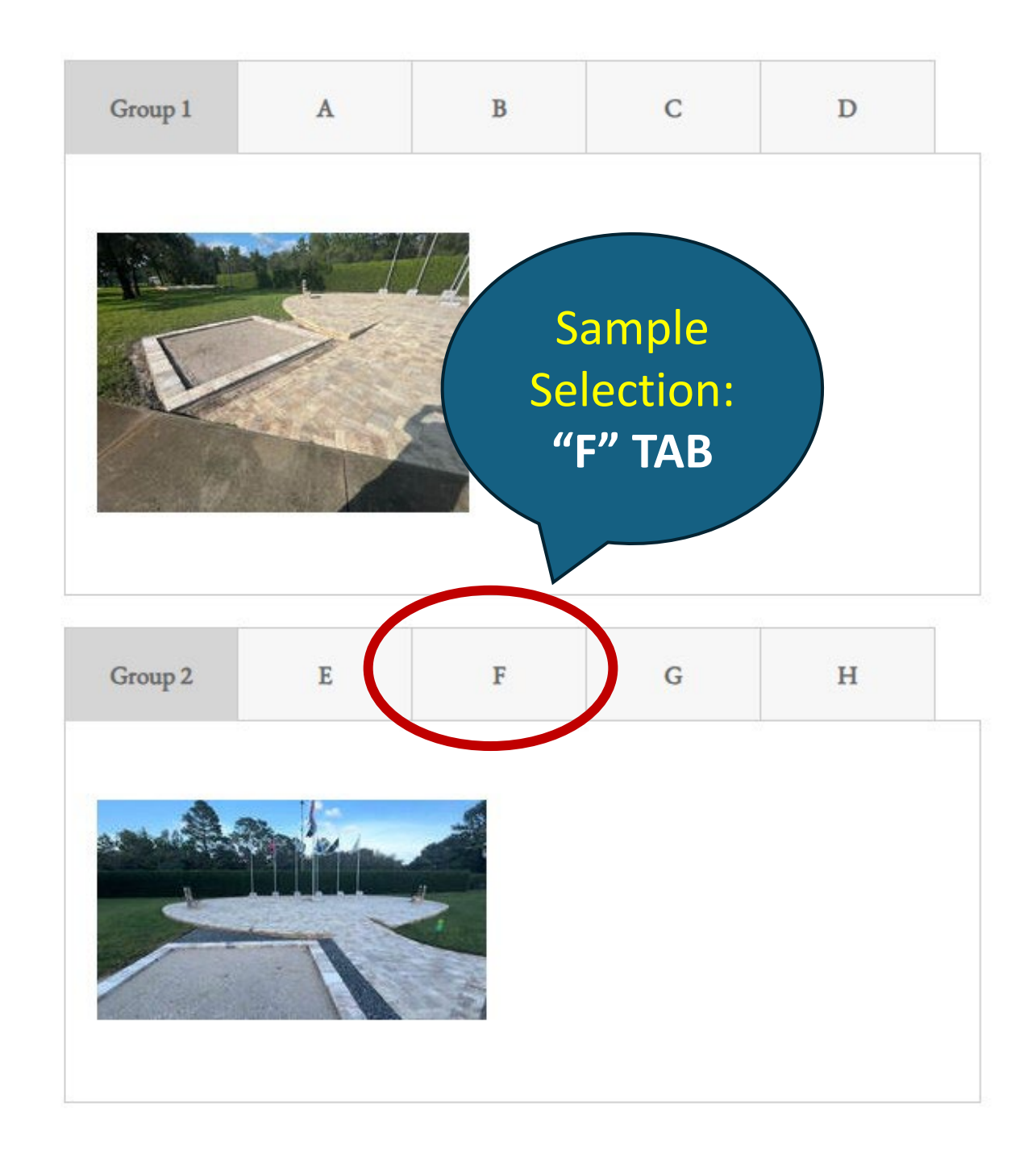

Groups 1 / 2 (Letters A-H)

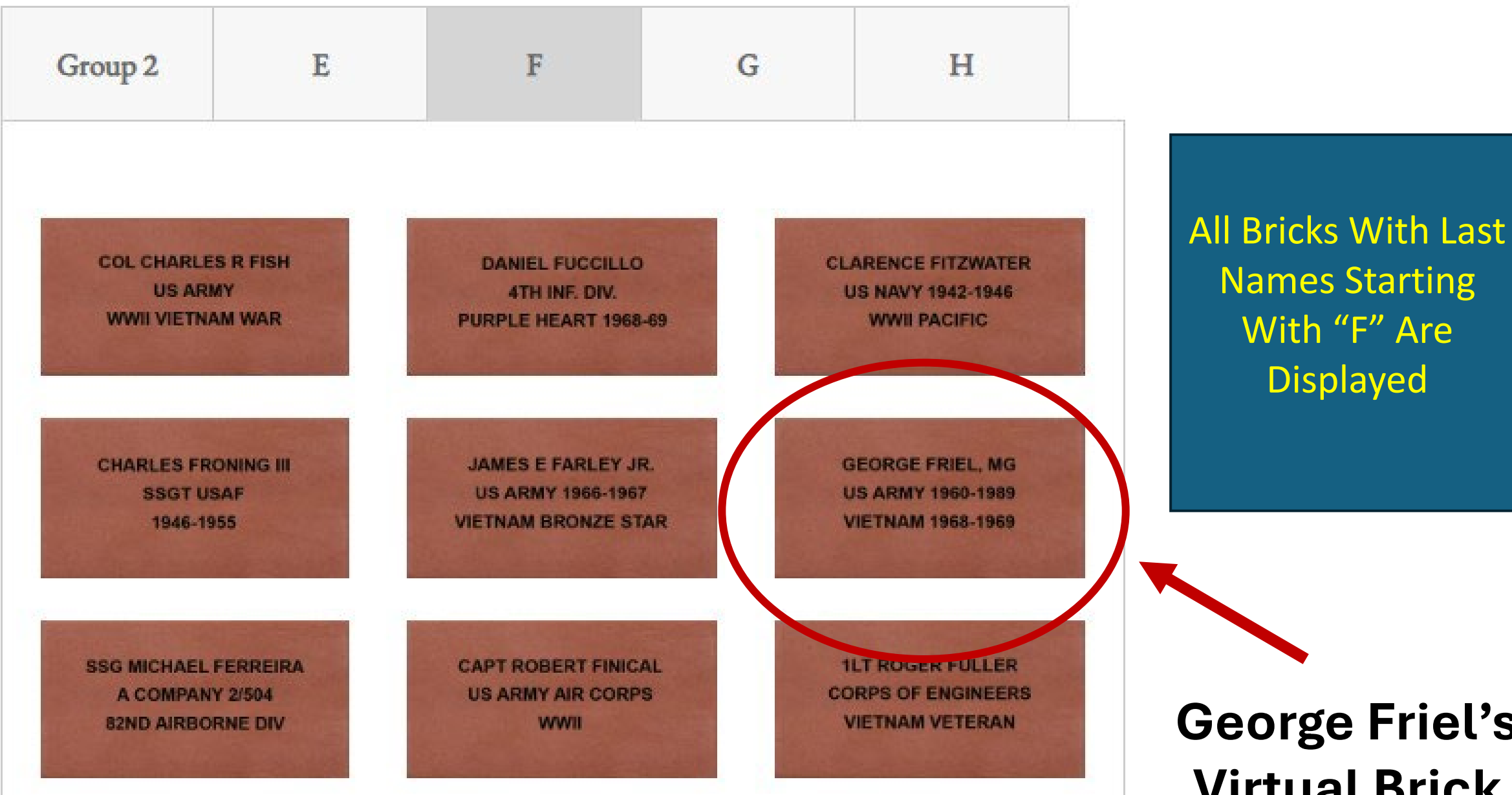

**George Friel's Virtual Brick** 

# **Virtual Brick: Veteran Picture**

### Sample Virtual Brick

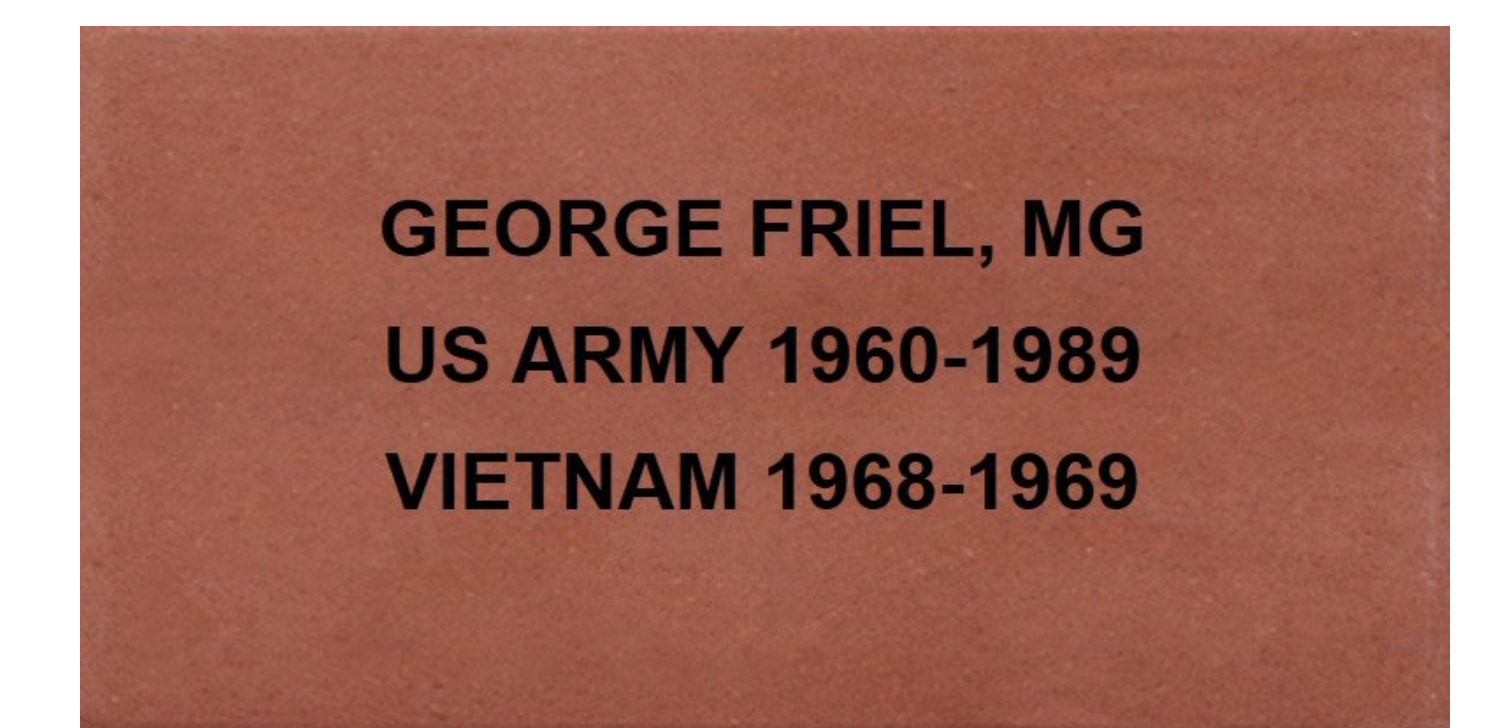

Picture Behind Brick Option

Click On Brick To Reveal Picture

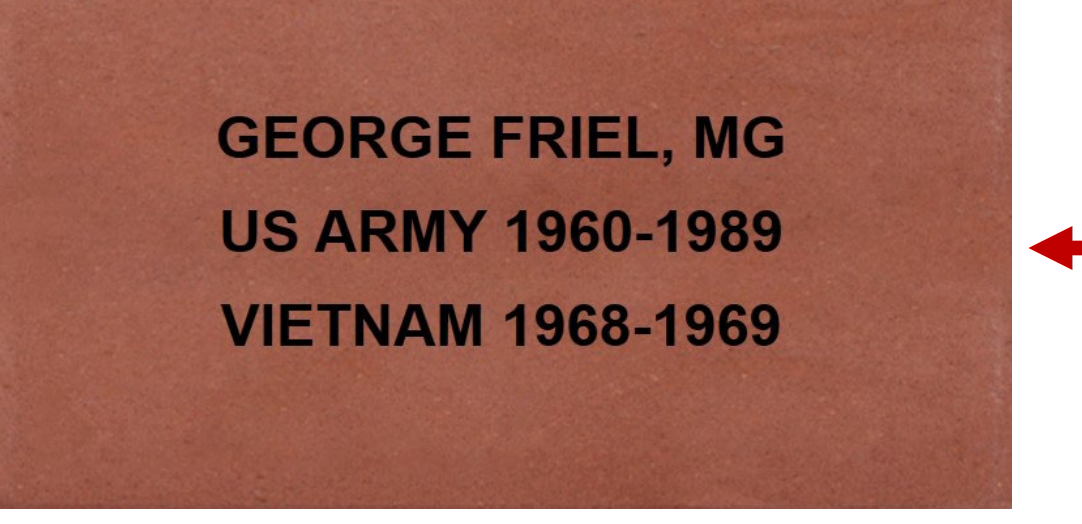

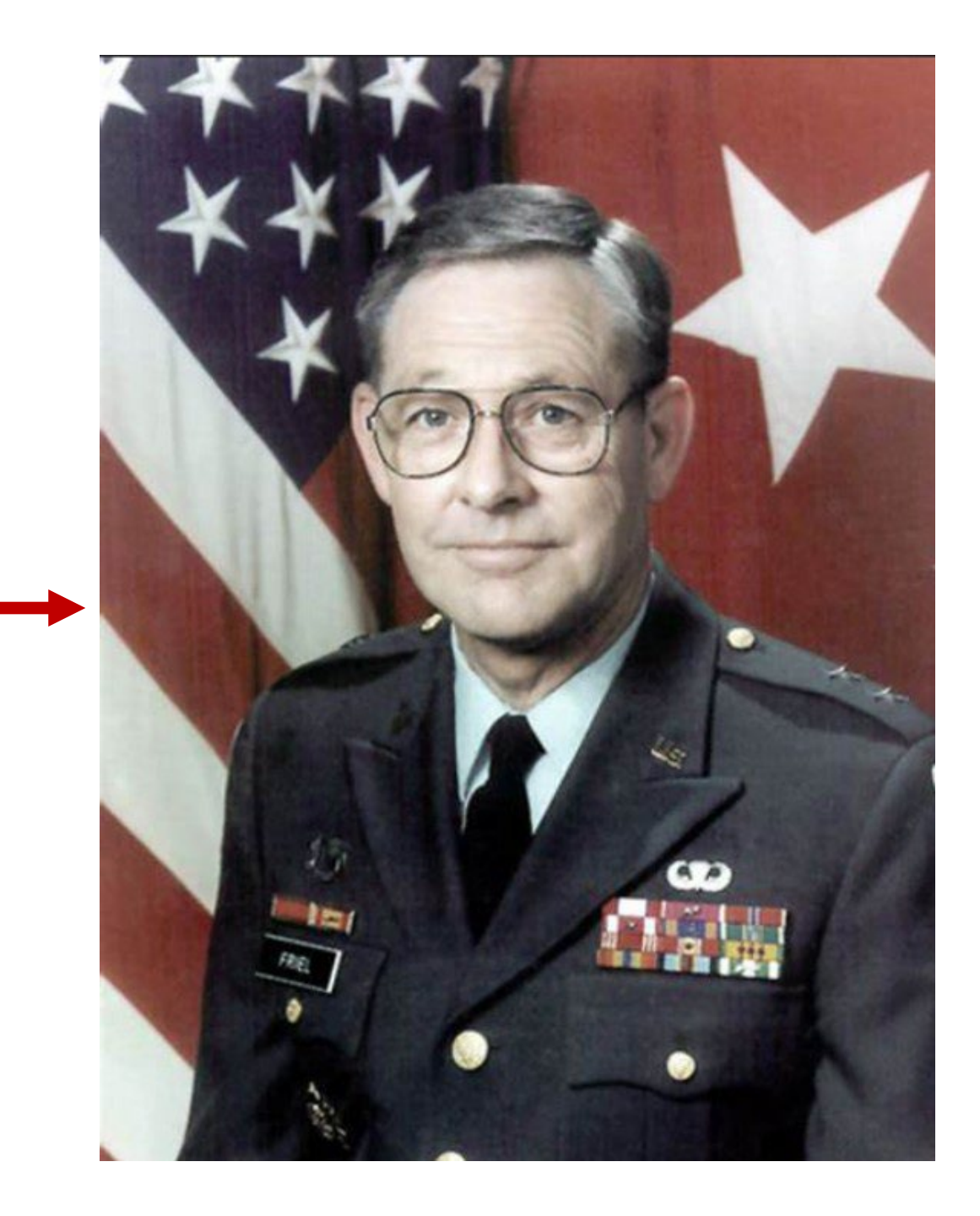

# **Brick Picture Requirements**

# **Brick Picture Requirements (Part 1)**

- Single Picture Added Behind Brick
- Military Photo Desired
  - If No Military Picture Available, Civilian Photo is Acceptable

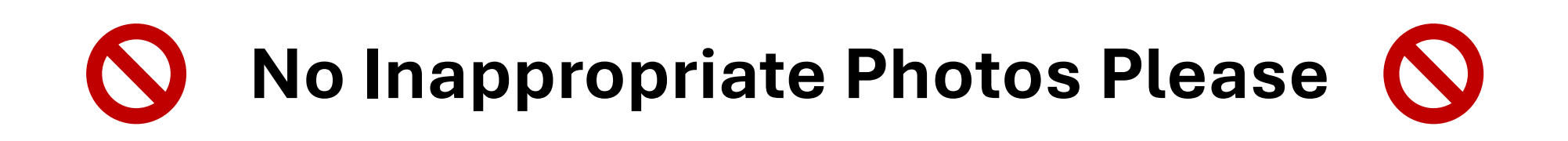

# **Brick Picture Requirements (Part 2)**

- Picture Submissions
  - Digital Picture Sent Via Email
  - Pictures Will Be Added In Batches
    Not On Demand ()
  - Batches Processed As Time Permits

# **Brick Picture Requirements (Part 3)**

Picture Scanning Available

- Only If Old Paper Photo Available
- GLVFA Will Assist In Digital Scanning
- Scanning After Monthly Meetings Only

## **Brick Picture Start Date**

- GLVFA Email Will Be Sent To Members
  - Specific Instructions Will Be Given
  - Anticipated Mid-April Start

## **GLVFA Virtual Brick Presentation**

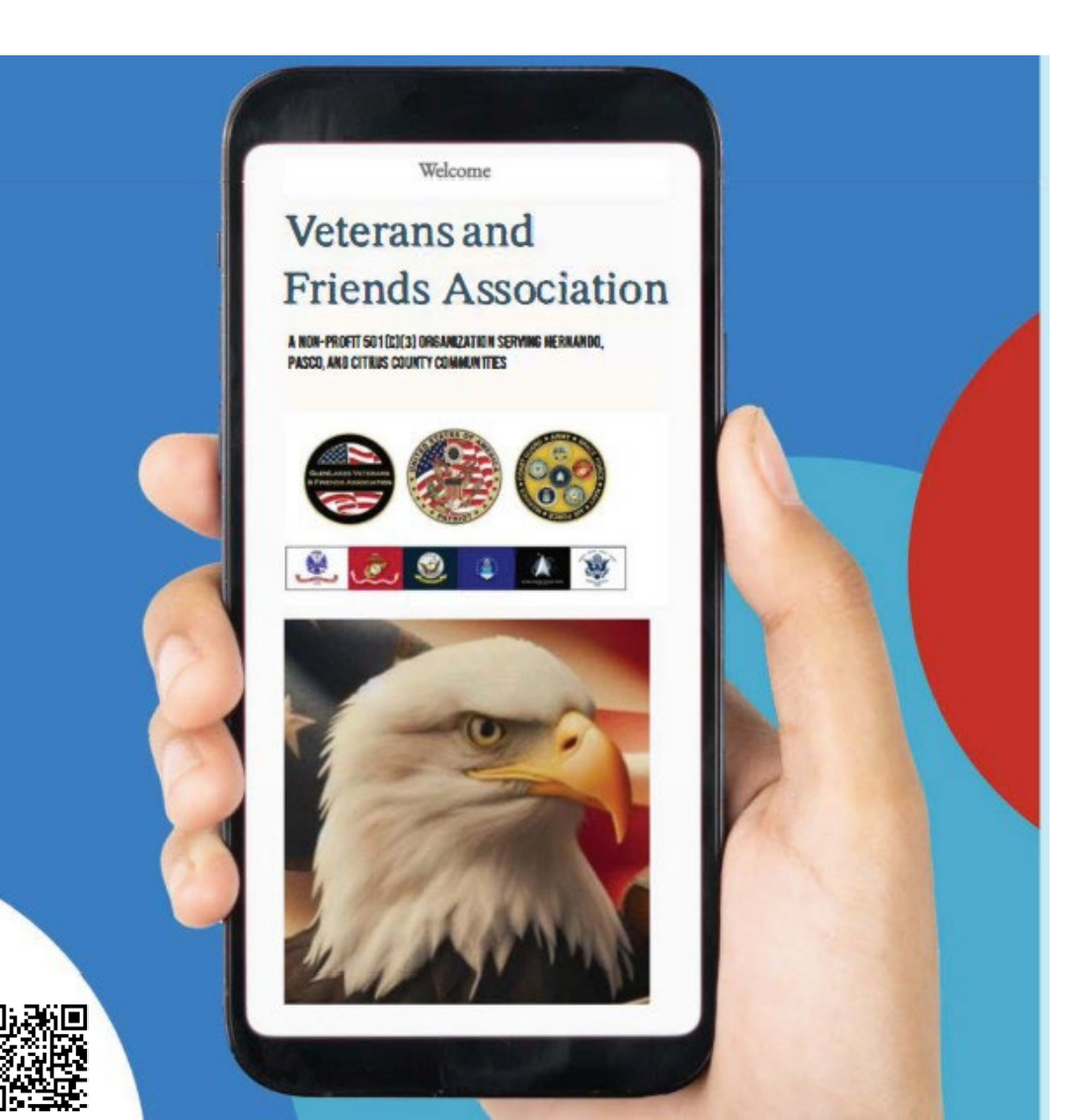

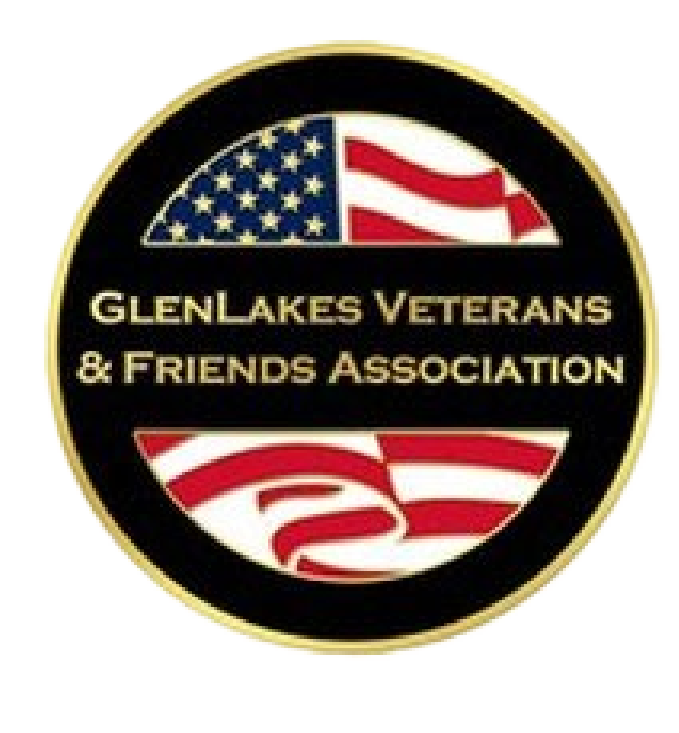

### **Questions?**

www.GlenLakesVets.org